After you have established and activated your username and password, you can begin to create an IBC application in IRBNet. To start building a new IBC application, you must first the way to be a start building a new IBC application.

Fill in the relevant information about your project (title, PI

## **f5 🔝**

Once you have attached the necessary document(s) to your study package, you need to label your document(s) appropriately using the drop down list on the (i) '(i.e. Application Form.2 (doc)-8 (um)-24s43tORMI

NEW IBC PROJECT APPLICATION (INITIAL) IRBNet User's Guide for IBC Investigators Office of Research Integrity & Education Click on 📷 from the Project Administration Menu. Select your appropriate role from the dropdown box and click Sign'.

|                 |                       | 1                                |                                       |                 |                    |                      |               |              |
|-----------------|-----------------------|----------------------------------|---------------------------------------|-----------------|--------------------|----------------------|---------------|--------------|
| My Proje        | ects                  |                                  |                                       |                 |                    |                      |               |              |
| Create N        | lew Project           |                                  |                                       |                 |                    |                      |               |              |
|                 | minderez (d) g        |                                  |                                       |                 |                    |                      |               |              |
| Project         | Administration        |                                  |                                       |                 |                    |                      |               |              |
| Project (       | Overview              |                                  |                                       |                 |                    |                      |               |              |
| Designe         | er                    |                                  |                                       |                 |                    |                      |               |              |
| Share th        | nis Project           |                                  |                                       |                 |                    |                      |               |              |
| Sign this       | s Package             |                                  |                                       |                 |                    |                      |               |              |
| Submit t        | this Package          |                                  |                                       |                 |                    |                      |               |              |
| Delete th       | his Package           |                                  |                                       |                 |                    |                      |               |              |
| Send Pr         | oject Mail            |                                  |                                       |                 |                    |                      |               |              |
| Reviews         | 6                     |                                  |                                       |                 |                    |                      |               |              |
| Project I       | History               |                                  |                                       |                 |                    |                      |               |              |
| and the second  | and the second second |                                  |                                       |                 |                    |                      |               |              |
|                 | Other Tools           |                                  |                                       |                 |                    |                      |               |              |
| es              | Forms and Templa      |                                  |                                       |                 |                    |                      |               |              |
| 03              | ronno una rompia      |                                  |                                       |                 |                    |                      |               |              |
|                 |                       |                                  |                                       |                 |                    |                      |               |              |
|                 |                       |                                  |                                       |                 |                    | 9                    | Sign Pag      | kane         |
| <u> </u>        |                       | In the submit on IDO             | Deserved and im th                    | 2011-4          |                    |                      |               | J.           |
|                 | [1043036-1] F         | low to submit an IBC             | Proposal in li                        | RBNet           |                    |                      |               |              |
| od in           | I Minnio Mous         | o as Principal Invostic          | ator V                                | cortify that t  | o the best of n    | w knowlodge          | the informat  | tion contain |
| <u>eq III</u> , | this paskage is       | <u>e, as reautritar untesju</u>  |                                       | ,               | <u>D.IUE.UESUM</u> | <u>iv kuowieguue</u> |               | auiremente   |
| and             | this package is a     | accurate and complete,           | has been pre                          | pared in acco   | roance with al     | applicable in        | suluional re  | quirements   |
| а               | Is ready for subr     | nission. I further certify       | that this elect                       | ronic signature | e is intended t    | o be the legal       | ly binding eq | uvalent of   |
|                 | traditional nand      | vintien signature.               |                                       |                 |                    |                      |               |              |
|                 |                       |                                  |                                       |                 | _                  |                      |               |              |
|                 |                       |                                  | ២ ជ្ញា                                | 0.              |                    |                      |               |              |
|                 |                       |                                  | · · · · · · · · · · · · · · · · · · · |                 |                    |                      |               |              |
| oign on ba      | half of eacther and   | مىرىيەر يەرىپىيە يەرىپىيەر يەرىپ | - 0:                                  | 4               |                    |                      |               |              |
|                 |                       |                                  |                                       |                 |                    |                      |               |              |
|                 |                       |                                  |                                       |                 |                    |                      |               |              |

If a submission is submitted without the PI signature the submission will not be accepted for ibc review. The PI's signature verifies that the PI has reviewed and approves the application.

Please note:The IBC Office only accepts the <br/>accepts the <br/>the Designee Signature Mode option.and does not utilize

## f 🔀 : 🛄

Once the PI has signed the package, click **I** . Select University of Denver (DU), Denver, CO'in the Search for Organization" drop down menu (This will be your default location and should be highlighted already).

NEW IBC PROJECT APPLICATION (INITIAL) IRBNet User's Guide for IBC Investigators Keep in mind that once you click '**Submit**' your study is now locked and you are not allowed to attach any documents or make revisions. Take the time to be sure all documents are attached and in the final version **prior to submitting**. Any incomplete submissions will not be reviewed by the IBC and will be returned for corrections. If you need to make any changes after the package has been submitted and locked, please contact the IBC Administrator at 303-871-2121 to request to have the package unlocked.

The IBC Office does not have the administrative ability to load a document in an IRBNet package on behalf of the PI or any other research team member.

## 60

To review what has been sent, click

. Te istrael

Once a decision

## **Gillaidhdyte**n

letter is formulated, an email will be sent to everyone who has full access and the letter and any supporting documents can be printed.

NEW IBC PROJECT APPLICATION (INITIAL) IRBNet User's Guide for IBC Investigators Office of Research Integrity & Education, v1, April 2017